# Manual de Usuario

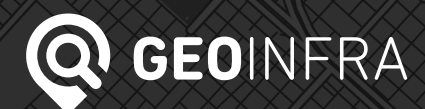

## **BUSCADOR GEOGRÁFICO**

Permite encontrar una localidad, partido, etc.

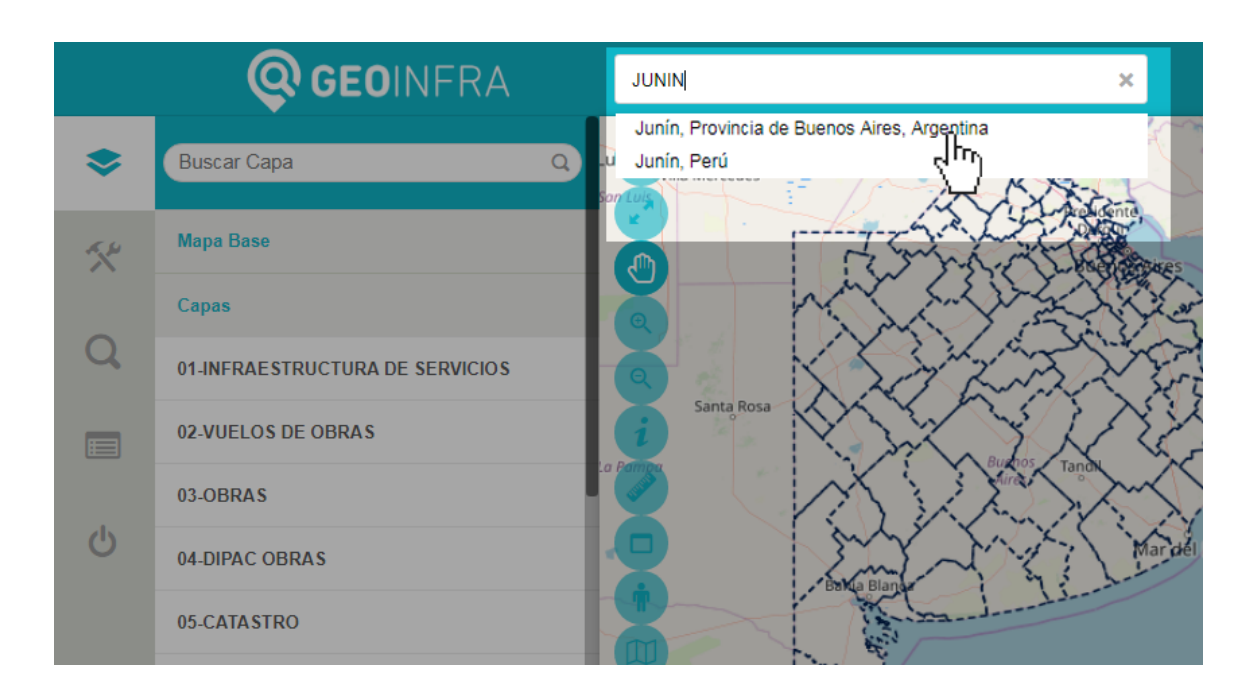

### 2

1

#### **MAPA BASE**

Se pueden seleccionar mapas base de OpenStreetMap, Google y MapQuest que serviran como referencia y sobre los cuales se ubicará la nueva información geográfica.

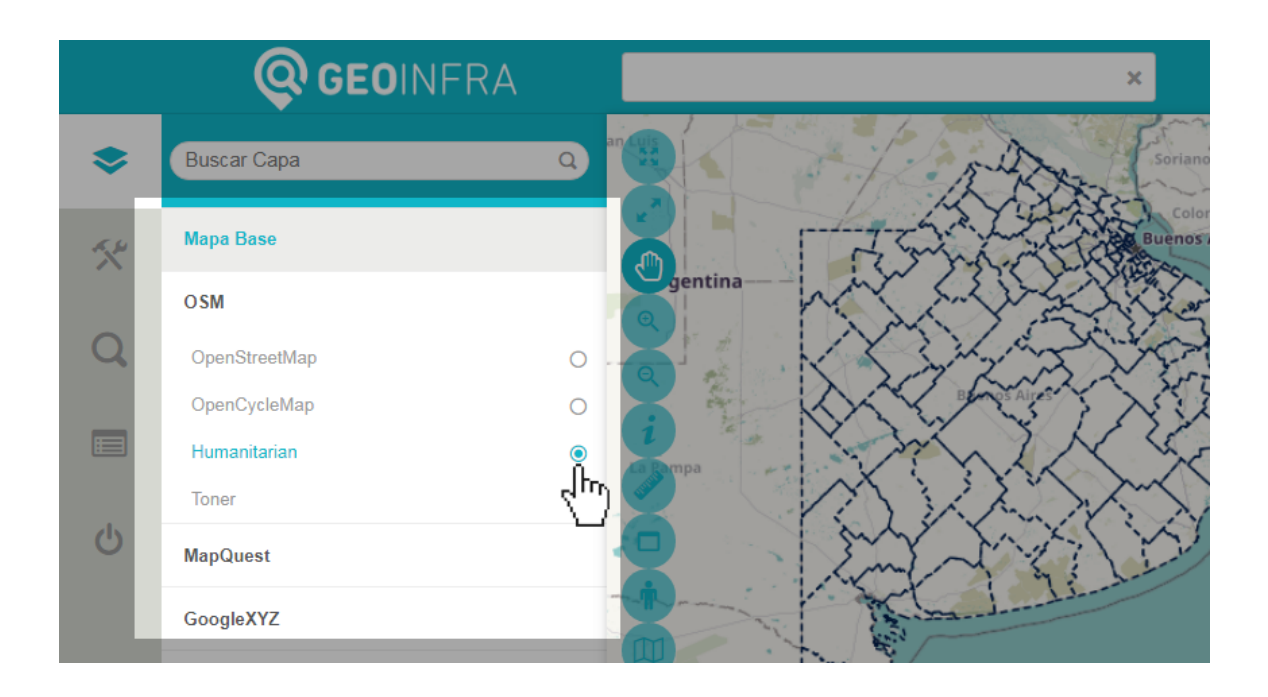

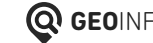

# **CAPAS DE INFORMACIÓN**

Permite activar las diferentes capas de información.

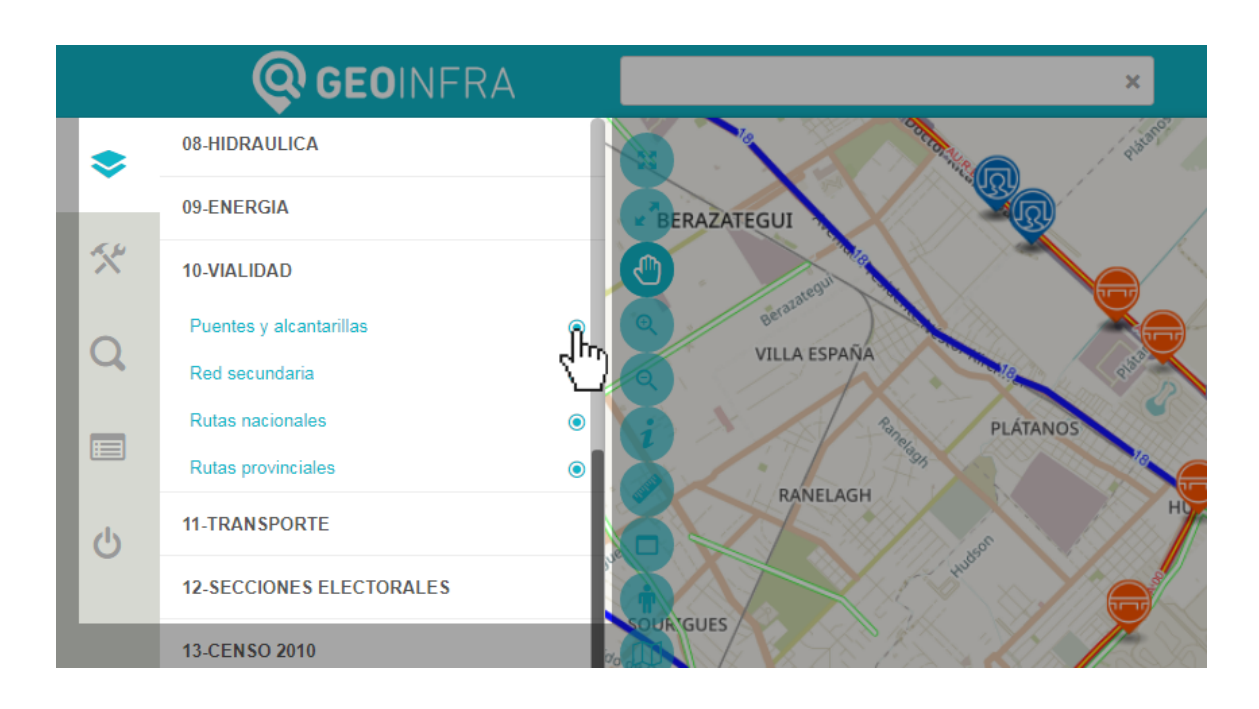

#### 4

3

### HERRAMIENTAS

Orden de Capas: muestra las capas activas y permite ordenar la superposición de las mismas. Se puede seleccionar la capa y se coloca arriba o abajo según la necesidad.

Mover Capas WMS: permite desplazar las capas en el espacio.

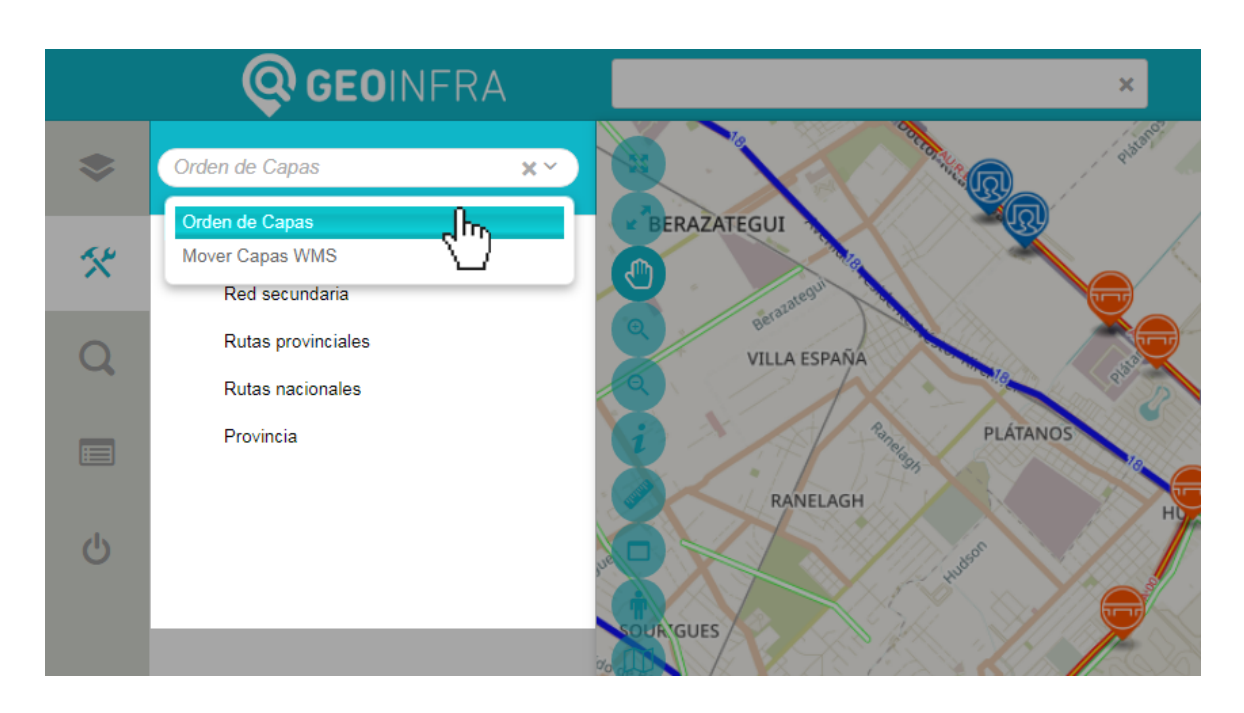

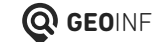

## **BUSCADOR CATASTRAL**

Permite buscar por Partida Inmobiliaria, Nomenclatura Catastral y Número de Plano.

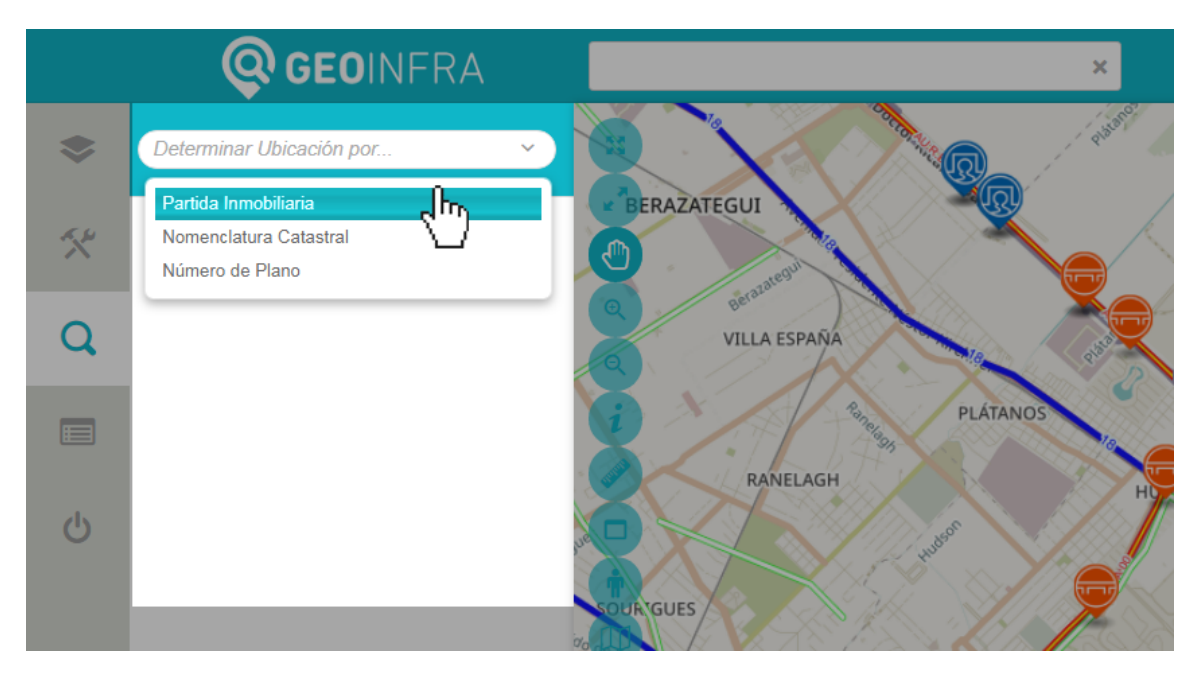

#### 6

5

#### **LEYENDAS**

Muestran el significado de los símbolos utilizados para representar las entidades en el mapa.

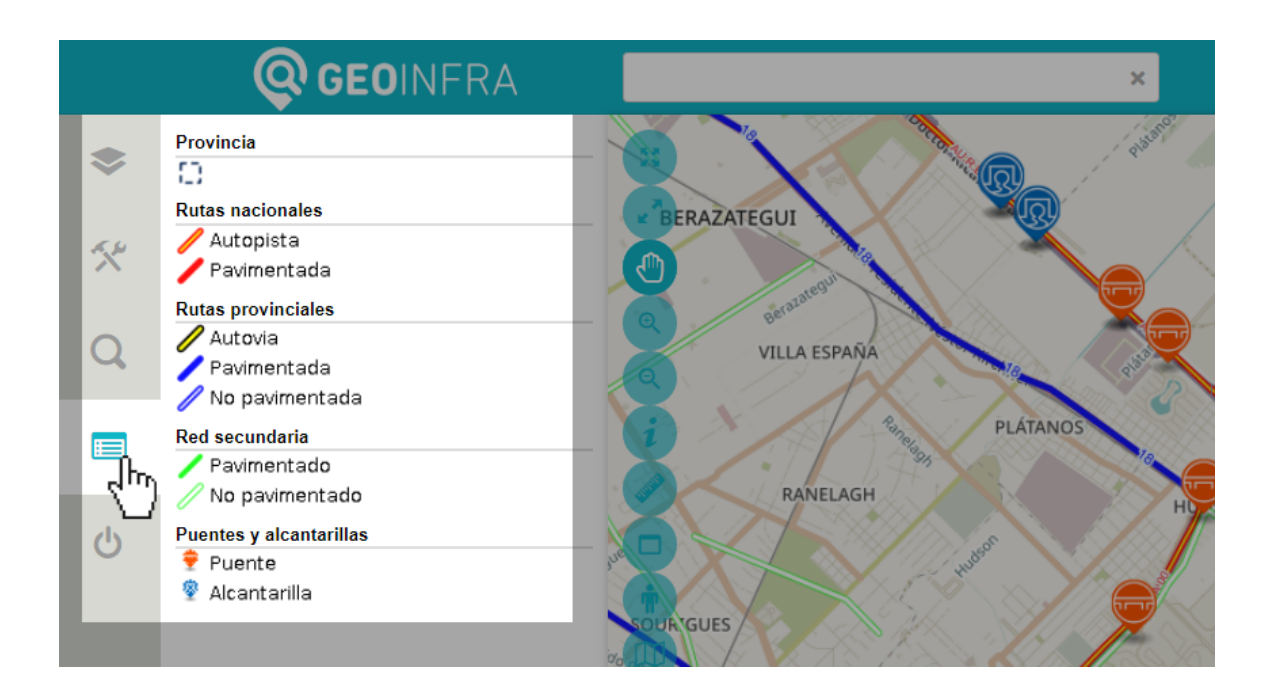

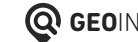

# 7 BARRA DE HERRAMIENTAS

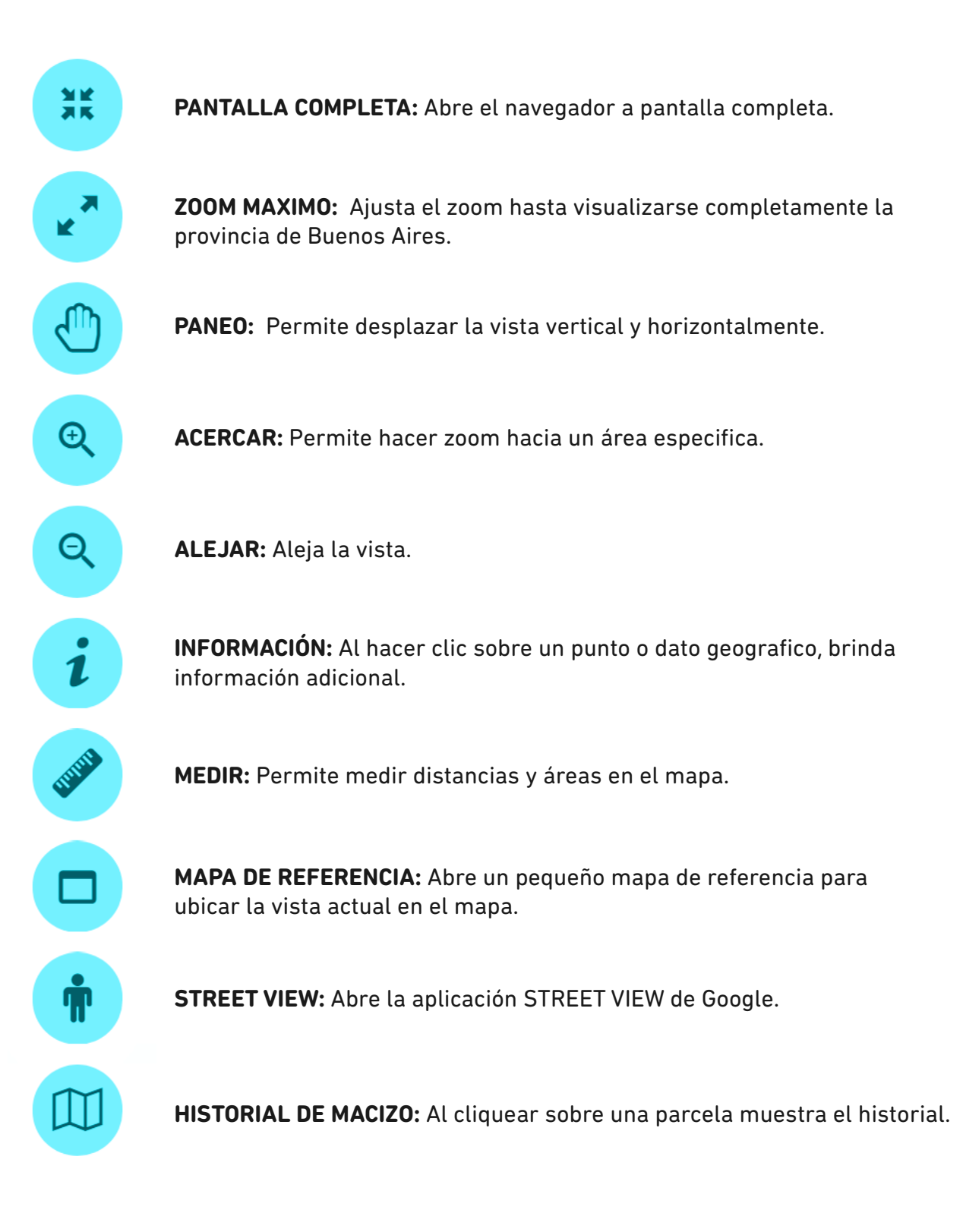

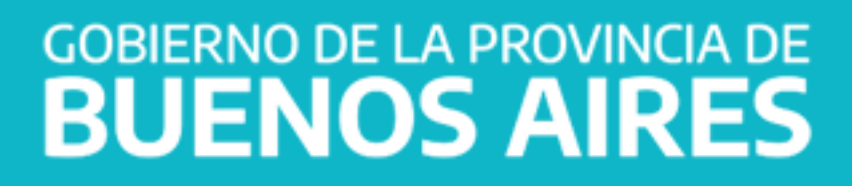